# **Configure AnyConnect to Access Server over IPSec Tunnel.**

# Contents

| ntroduction:                                   |
|------------------------------------------------|
| <u>rerequisites:</u>                           |
| Basic Requirements                             |
| Components Used                                |
| Network Diagram                                |
| Configurations on FMC                          |
| RAVPN configuration on the FTD managed by FMC. |
| IKEv2 VPN on FTD manage by FMC:                |
| <u>/erify</u>                                  |
| <u>`roubleshoot</u>                            |

# Introduction:

This document describes the procedures for deploying an RAVPN setup on the FTD managed by FMC and a Site-to-Site tunnel between FTDs.

# **Prerequisites:**

## **Basic Requirements**

- A foundational understanding of site-to-site VPNs and RAVPN is beneficial.
- Understanding the fundamentals of configuring IKEv2 policy based tunnel on Cisco Firepower platform is essential.

This procedure is for deploying an RAVPN setup on the FTD managed by FMC and a Site-to-Site tunnel between FTDs where AnyConnect user can access the server behind the other FTD peer.

## **Components Used**

- Cisco Firepower Threat Defense for VMware: Version 7.0.0
- Firepower Management Center: Version 7.2.4 (build 169)

The information in this document was created from the devices in a specific lab environment. All of the devices used in this document started with a cleared (default) configuration. If your network is live, ensure that you understand the potential impact of any command..

# **Network Diagram**

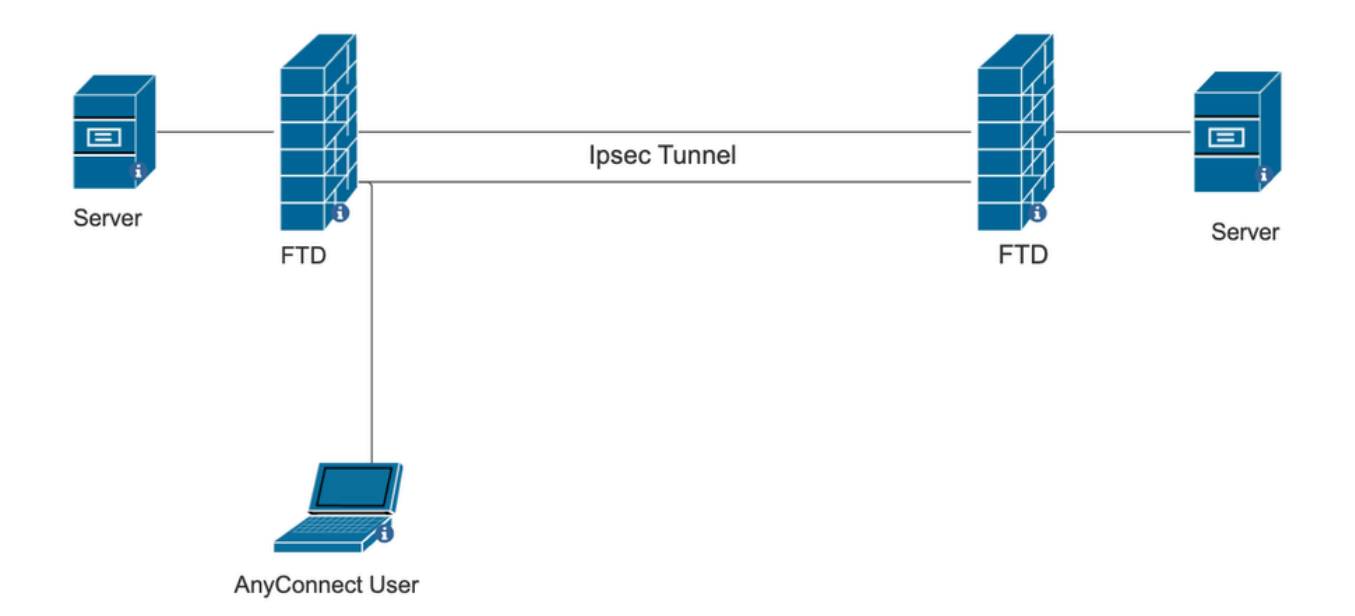

# **Configurations on FMC**

## **RAVPN** configuration on the FTD managed by FMC.

## 1. Navigate to **Devices > Remote Access**.

| Devices    | Objects    | Integration             | Deploy Q 💕 🌣 🕜 a   |
|------------|------------|-------------------------|--------------------|
| Device N   | lanagement | VPN                     | Troubleshoot       |
| Device U   | pgrade     | Site To Site            | File Download      |
| NAT        |            | Remote Access           | Threat Defense CLI |
| QoS        |            | Dynamic Access Poli     | cy Packet Tracer   |
| Platform   | Settings   | Troubleshooting         | Packet Capture     |
| FlexConf   | ig         | Site to Site Monitoring | g                  |
| Certificat | es         |                         |                    |

- 2. Click Add.
- 3. Configure a name and select the FTD from the available devices and click **Next**.

| Remote Access V     | PN Policy Wizard                                                                                                    |                                                                 |                                                                                                    |
|---------------------|----------------------------------------------------------------------------------------------------|-----------------------------------------------------------------|----------------------------------------------------------------------------------------------------|
| 1 Policy Assignment | 2 Connection Profile 3 Ar                                                                                                    | ayConnect 4 Access & Certificate                                | 5 Summary                                                                                                    |
|                     | Targeted Devices and Protocols This wizard will guide you through the req Access VPN policy with a new user-defined of Name:* RAVPN Description: VPN Protocols: | uired minimal steps to configure the Remote connection profile. | <ul> <li>Before You Start</li> <li>Before you start, ensure the following configuration<br/>elements to be in place to complete Remote Access<br/>VPN Policy.</li> <li>Authentication Server</li> <li>Configure LOCAL or Realm or RADIUS Server Group<br/>or SSO to authenticate VPN clients.</li> <li>AnyConnect Client Package</li> </ul> |
|                     | SSL<br>IPsec-IKEv2<br>Targeted Devices:                                                                                                    |                                                                 | Make sure you have AnyConnect package for VPN<br>Client downloaded or you have the relevant Cisco<br>credentials to download it during the wizard.<br>Device Interface                                                                                                    |
|                     | Available Devices<br>Q. Search<br>10.106.50.55<br>10.88.146.35<br>New_FTD                                                                                       | Selected Devices                                                | Interfaces should be already configured on targeted<br>devices so that they can be used as a security zone<br>or interface group to enable VPN access.                                                                                                    |

4. Configure a connection profile name and choose the authentication method.

NOTE: For this configuration sample we are using AAA only and local authentication. However, configure based on your requirements.

| Remote Access VPN Policy Wizard  |                                                                                                    |  |  |
|----------------------------------|----------------------------------------------------------------------------------------------------|--|--|
| 1 Policy Assignment 2 Connection | file 3) AnyConnect 4) Access & Certificate 5) Summary                                                                                                    |  |  |
|                                  | Connection Profile:                                                                                                    |  |  |
|                                  | connection Profiles specify the tunnel group policies for a VPN connection. These policies pertain to creating the<br>unnel itself, how AAA is accomplished and how addresses are assigned. They also include user attributes, which<br>re defined in group policies. |  |  |
|                                  | Connection Profile Name:* RAVPN                                                                                                    |  |  |
|                                  | This name is configured as a connection alias, it can be used to connect to the VPN gateway                                                                                                    |  |  |
|                                  | Authentication, Authorization & Accounting (AAA):                                                                                                    |  |  |
|                                  | pecify the method of authentication (AAA, certificates or both), and the AAA servers that will be used for VPN onnections.                                                                                                    |  |  |
|                                  | Authentication Method: AAA Only                                                                                                    |  |  |
|                                  | Authentication Server:* LOCAL  (LOCAL or Realm or RADIUS) +                                                                                                    |  |  |
|                                  | Local Realm:* sid_tes_local +                                                                                                    |  |  |
|                                  | Authorization Server: (Realm or RADIUS) +                                                                                                    |  |  |
|                                  | Accounting Server: (RADIUS) +                                                                                                    |  |  |

5. Configure the VPN pool which is used for IP address assignment for the AnyConnect.

|                                               | (RADIUS)                                          |                                       |                                  |                                  |                                            |
|-----------------------------------------------|---------------------------------------------------|---------------------------------------|----------------------------------|----------------------------------|--------------------------------------------|
| Client Address As                             | signment:                                         |                                       |                                  |                                  |                                            |
| Client IP address can<br>selected, IP address | be assigned from AAA<br>assignment is tried in th | server, DHCP sen<br>ne order of AAA s | ver and IP add<br>erver, DHCP se | iress pools. V<br>erver and IP a | When multiple options are<br>address pool. |
| Use AAA Server                                | (Realm or RADIUS only)                            | 0                                     |                                  |                                  |                                            |
| Use DHCP Serve                                | rs                                                |                                       |                                  |                                  |                                            |
| 🗸 Use IP Address F                            | Pools                                             |                                       |                                  |                                  |                                            |
| IPv4 Address Pools:                           | vpn_pool                                          |                                       | /                                |                                  |                                            |
| IPv6 Address Pools:                           |                                                   |                                       | /                                |                                  |                                            |

6. Create Group-policy. Click + to create a group policy. Add the name of the group policy.

| Edit Group Policy                                                             | 0                                                                                                    |
|-------------------------------------------------------------------------------|----------------------------------------------------------------------------------------------------|
| Name:*          RAVPN         Description:                                    |                                                                                                    |
| General AnyCon VPN Protocols IP Address Pools Banner DNS/WINS Split Tunneling | <ul> <li>Advanced</li> <li>VPN Tunnel Protocol:</li> <li>Specify the VPN tunnel types that user can use. At least one tunneling mode must be configured for users to connect over a VPN tunnel.</li> <li>✓ SSL</li> <li>✓ IPsec-IKEv2</li> </ul> |

7. Go to Split tunnelling. Select the Tunnel networks specified here:

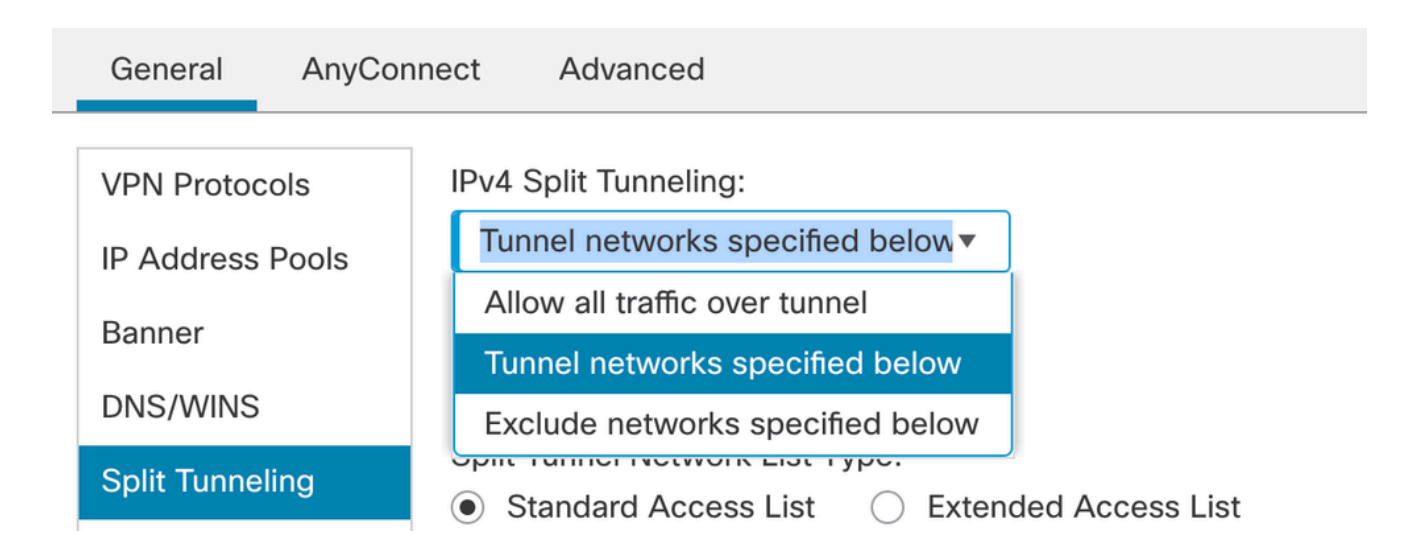

8. Select the correct access-list from the drop-down. If an ACL is not already configured: Click on the + icon to add the Standard access-list and create a new one. Click **Save**.

| VPN Protocols    | IPv4 Split Tunneling:                                                            |
|------------------|----------------------------------------------------------------------------------|
| IP Address Pools | Tunnel networks specified below                                                  |
| Banner           | IPv6 Split Tunneling:                                                            |
| DNS/WINS         | Allow all traffic over tunnel                                                    |
| Split Tunneling  | <ul> <li>Split Tunnel Network List Type:</li> <li>Standard Access List</li></ul> |
|                  | Standard Access List:                                                            |
|                  | RAVPN T +                                                                        |
|                  | Arko_DAP_Spl_ACL                                                                 |
|                  | new_acl                                                                          |
|                  | RAVPN                                                                            |
|                  | test_sply                                                                        |
|                  |                                                                                  |
|                  |                                                                                  |

9. Select the group-policy which is added and click Next.

| Group Policy:                          |                                                                |                                                                                    |
|----------------------------------------|----------------------------------------------------------------|------------------------------------------------------------------------------------|
| A group policy is a connection is esta | a collection of user-oriented<br>blished. Select or create a G | session attributes which are assigned to client when a VPN<br>iroup Policy object. |
| Group Policy:*                         | RAVPN                                                          | • +                                                                                |
|                                        | Edit Group Policy                                              |                                                                                    |

10. Select the AnyConnect image.

#### AnyConnect Client Image

The VPN gateway can automatically download the latest AnyConnect package to the client device when the VPN connection is initiated. Minimize connection setup time by choosing the appropriate OS for the selected package.

Download AnyConnect Client packages from Cisco Software Download Center.

#### Show Re-order buttons +

| AnyConnect File Object Name  | AnyConnect Client Package Name         | Operating System |
|------------------------------|----------------------------------------|------------------|
| anyconnect                   | anyconnect410.pkg                      | Windows •        |
| anyconnect-win-4.10.07073-we | anyconnect-win-4.10.07073-webdeploy-k9 | Windows •        |
| secure_client_5-1-2          | cisco-secure-client-win-5_1_2_42-webde | Windows •        |

11. Select the interface that has to be enabled for AnyConnect connection, add the certificate, select the

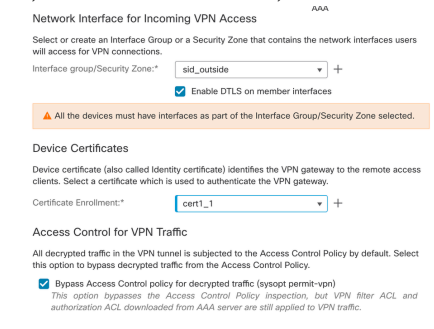

Bypass Access Control policy for decrypted traffic, and click Next.

12. Review the configuration and click Finish.

| Remote Access VPN Polic       | y Configuration                                           | Additional Configuration Requirements                                                                                                    |  |
|-------------------------------|-----------------------------------------------------------|----------------------------------------------------------------------------------------------------|--|
| Firepower Management Center w | II configure an RA VPN Policy with the following settings | After the witherd completer the following                                                                                                    |  |
| Name:                         | RAVPN                                                     | configuration needs to be completed for VPN to                                                                                                    |  |
| Device Targets:               | 10.106.50.55                                              | work on all device targets.                                                                                                    |  |
| Connection Profile:           | RAVPN                                                     | Assess Castral Deliau Ladata                                                                                                    |  |
| Connection Alias:             | RAVPN                                                     | Access Control Policy Opdate                                                                                                    |  |
| AAA:                          |                                                           | An Access Control rule must be defined to allow<br>VPN traffic on all targeted devices.                                                                                                    |  |
| Authentication Method:        | AAA Only                                                  | NAT Exemption                                                                                                    |  |
| Authentication Server:        | sid_tes_local (Local)                                     |                                                                                                    |  |
| Authorization Server:         | -                                                         | If NAT is enabled on the targeted devices, you                                                                                                    |  |
| Accounting Server:            | -                                                         | must define a NAT Policy to exempt VPN tramc.                                                                                                    |  |
| Address Assignment:           |                                                           | ODNS Configuration                                                                                                    |  |
| Address from AAA:             | -                                                         | To resolve hostname specified in AAA Servers                                                                                                    |  |
| DHCP Servers:                 | -                                                         | or CA Servers, configure DNS using FlexConfig                                                                                                    |  |
| Address Pools (IPv4):         | vpn_pool                                                  | Policy on the targeted devices.                                                                                                    |  |
| Address Pools (IPv6):         | -                                                         | Port Configuration                                                                                                    |  |
| Group Policy:                 | DfltGrpPolicy                                             | SSL will be enabled on port 443.                                                                                                    |  |
| AnyConnect Images:            | anyconnect-win-4.10.07073-webdeploy-k9.pkg                | IPsec-IKEv2 uses port 500 and Client Services<br>will be enabled on port 443 for Anyconnect                                                                                                    |  |
| Interface Objects:            | sid_outside                                               |                                                                                                    |  |
| Device Certificates:          | cert1_1                                                   | Image download.rk41-raversal will be enabled<br>by default and will use port 4500.<br>Please ensure that these ports are not used in<br>NAT Policy or other services before deploying<br>the configuration |  |

## 13. Click **Save** and deploy.

| RAVPN                                         |                                                                  | You have un            | saved changes Save Cancel   |
|-----------------------------------------------|------------------------------------------------------------------|------------------------|-----------------------------|
| Enter Description                             |                                                                  |                        | Policy Assignments (1)      |
| Connection Profile Access Interfaces Advanced |                                                                  | Local Realm: New_Realm | Dynamic Access Policy: None |
|                                               |                                                                  |                        | +                           |
| Name                                          | AAA                                                              | Group Policy           |                             |
| DefaultWEBVPNGroup                            | Authentication: None<br>Authorization: None<br>Accounting: None  | DfltGrpPolicy          | /1                          |
| RAVPN                                         | Authentication: LOCAL<br>Authorization: None<br>Accounting: None | RAVPN                  | /1                          |

# IKEv2 VPN on FTD manage by FMC:

1. Navigate to **Devices > Site To Site**.

|             | Devices Objects   | Integration             | Deploy Q 🔮 🌣 🕜 ad  |
|-------------|-------------------|-------------------------|--------------------|
|             | Device Management | VPN                     | Troubleshoot       |
| I           | Device Upgrade    | Site To Site            | File Download      |
|             | NAT               | Remote Access           | Threat Defense CLI |
|             | QoS               | Dynamic Access Policy   | Packet Tracer      |
|             | Platform Settings | Troubleshooting         | Packet Capture     |
|             | FlexConfig        | Site to Site Monitoring |                    |
| ake<br>uter | Certificates      |                         | racked             |

2. Click Add.

#### 3. Click + for Node A:

| Create New VPN Topology    |                        |                    |   |  |  |  |  |  |  |
|----------------------------|------------------------|--------------------|---|--|--|--|--|--|--|
| Topology Name:*            |                        |                    |   |  |  |  |  |  |  |
| Policy Based (Crypto Ma    | p) 🔿 Route Based (VTI) |                    |   |  |  |  |  |  |  |
| letwork Topology:          |                        |                    |   |  |  |  |  |  |  |
| Point to Point Hub and Spo | oke Full Mesh          |                    |   |  |  |  |  |  |  |
| KE Version:* 📃 IKEv1       | KEv2                   |                    |   |  |  |  |  |  |  |
| Endpoints IKE IPsec A      | dvanced                |                    |   |  |  |  |  |  |  |
| Node A:                    |                        |                    | - |  |  |  |  |  |  |
| Device Name                | VPN Interface          | Protected Networks |   |  |  |  |  |  |  |
|                            |                        |                    |   |  |  |  |  |  |  |
| lode B:                    |                        |                    | - |  |  |  |  |  |  |
| Device Name                | VPN Interface          | Protected Networks |   |  |  |  |  |  |  |
|                            |                        |                    |   |  |  |  |  |  |  |
|                            |                        |                    |   |  |  |  |  |  |  |

4. Select the FTD from the Device, select the interface, add the local subnet that has to be encrypted through the IPSec tunnel (and in this case, also contains the VPN pool addresses), and click **OK**.

|                             | -                                          |
|-----------------------------|--------------------------------------------|
|                             |                                            |
| <b>▼</b>                    |                                            |
|                             |                                            |
| •                           |                                            |
|                             |                                            |
| ▼                           |                                            |
|                             |                                            |
|                             |                                            |
| •                           |                                            |
|                             |                                            |
| ▼ +                         |                                            |
|                             |                                            |
| x) O Access List (Extended) |                                            |
|                             | +                                          |
|                             |                                            |
|                             |                                            |
|                             |                                            |
|                             |                                            |
|                             |                                            |
|                             |                                            |
|                             | <ul> <li>Access List (Extended)</li> </ul> |

5. Click on + for Node B:

> Select the Extranet from the Device, and give the Name of the peer Device.

> Configure the peer details and add the remote subnet that needs to be accessed via the VPN tunnel and click **OK**.

| Edit Endpoint                                                            | 0 |
|--------------------------------------------------------------------------|---|
| Device:*                                                                 |   |
| Extranet •                                                               |   |
| Device Name:*                                                            |   |
| FTD                                                                      |   |
| IP Address:*                                                             |   |
| <ul> <li>Static</li> <li>Dynamic</li> </ul>                              |   |
| 10.106.52.127                                                            |   |
| Certificate Man                                                          |   |
| ▼ +                                                                      |   |
| Protected Networks:*                                                     |   |
| <ul> <li>Subpat / IP Addrass (Natwork) Access List (Extended)</li> </ul> |   |
| Subliet / IF Address (Network) O Access List (Extended)                  | - |
| Remote-Lan2                                                              |   |
| Demote Len                                                               | = |
| Remote-Lan                                                               |   |
|                                                                          |   |
|                                                                          |   |
|                                                                          |   |
|                                                                          |   |

6. Click on the IKE tab: Configure the IKEv2 settings as per your requirement

#### Edit VPN Topology

| Topology Name:*                                 |
|-------------------------------------------------|
| FTD-S2S-FTD                                     |
| Policy Based (Crypto Map)     Route Based (VTI) |
| Network Topology:                               |
| Point to Point Hub and Spoke Full Mesh          |
| IKE Version:* 🔲 IKEv1 🗹 IKEv2                   |
| Endpoints IKE IPsec Advanced                    |
|                                                 |
| IKEv2 Settings                                  |
| Policies:* FTD-ASA                              |

| Authentication Type: | Pre-shared Manual Key 🔻          |      |           |    |
|----------------------|----------------------------------|------|-----------|----|
| Key:*                |                                  |      |           |    |
| Confirm Key:*        |                                  |      |           |    |
|                      | Enforce hex-based pre-shared key | only |           |    |
|                      |                                  |      |           |    |
|                      |                                  |      | Cancel Sa | ve |

7. Click on **IPsec** tab: Configure the IPSec settings as per your requirement.

#### Edit VPN Topology

| Topology Name:*                                                  |   |  |  |  |  |  |  |  |
|------------------------------------------------------------------|---|--|--|--|--|--|--|--|
| FTD-S2S-FTD                                                      |   |  |  |  |  |  |  |  |
| Policy Based (Crypto Map)     Route Based (VTI)                  |   |  |  |  |  |  |  |  |
| Network Topology:                                                |   |  |  |  |  |  |  |  |
| Point to Point Hub and Spoke Full Mesh                           |   |  |  |  |  |  |  |  |
| IKE Version:* 🗌 IKEv1 🗹 IKEv2                                    |   |  |  |  |  |  |  |  |
| Endpoints IKE IPsec Advanced                                     |   |  |  |  |  |  |  |  |
| Crypto Map Type:   Static   Dynamic                              |   |  |  |  |  |  |  |  |
| IKEv2 Mode: Tunnel 💌                                             |   |  |  |  |  |  |  |  |
| Transform Sets: IKEv1 IPsec Proposals 💉 IKEv2 IPsec Proposals* 🖋 |   |  |  |  |  |  |  |  |
| tunnel_aes256_sha                                                |   |  |  |  |  |  |  |  |
|                                                                  |   |  |  |  |  |  |  |  |
|                                                                  |   |  |  |  |  |  |  |  |
| Enable Security Association (SA) Strength Enforcement            |   |  |  |  |  |  |  |  |
| Enable Reverse Route Injection                                   |   |  |  |  |  |  |  |  |
| Enable Perfect Forward Secrecy                                   |   |  |  |  |  |  |  |  |
| Modulus Group:                                                   |   |  |  |  |  |  |  |  |
| Lifetime Duration*: 28800 Seconds (Range 120-2147483647)         |   |  |  |  |  |  |  |  |
| Lifetime Size: 4608000 Kbytes (Range 10-2147483647)              |   |  |  |  |  |  |  |  |
|                                                                  | _ |  |  |  |  |  |  |  |

8. Configure Nat-Exempt for your interesting traffic (Optional) Click on **Devices > NAT** 

| _ | Devices Objects   | Integration             | Deploy Q 💕 🔅 🕜     |
|---|-------------------|-------------------------|--------------------|
| Γ | Device Management | VPN                     | Troubleshoot       |
| Ŀ | Device Upgrade    | Site To Site            | File Download      |
| e | NAT               | Remote Access           | Threat Defense CLI |
| 1 | QoS               | Dynamic Access Policy   | Packet Tracer      |
| r | Platform Settings | Troubleshooting         | Packet Capture     |
|   | FlexConfig        | Site to Site Monitoring |                    |
| r | Certificates      |                         |                    |
| - |                   |                         |                    |

9. The NAT configured here allows RAVPN and internal users to access servers through the S2S IPSec tunnel.

|  |   |           | Original Packet |                                | Translated Packet                   |                     |                          |                      |                       |                            |                        |                                           |    |
|--|---|-----------|-----------------|--------------------------------|-------------------------------------|---------------------|--------------------------|----------------------|-----------------------|----------------------------|------------------------|-------------------------------------------|----|
|  | u | Direction | Type            | Source<br>Interface<br>Objects | Destination<br>Interface<br>Objects | Original<br>Sources | Original<br>Destinations | Original<br>Services | Translated<br>Sources | Translated<br>Destinations | Translated<br>Services | Options                                   |    |
|  | 3 | *         | Static          | sid_outside                    | sid_outside                         | VPN_Pool_Subnet     | Remote-Lan               |                      | Pool_Subnet           | Remote-Lan                 |                        | route-lookup<br>no-proxy-arp              | /1 |
|  | 4 | *         | Static          | sid_inside                     | sid_outside                         | 🔓 FTD-Lan           | Remote-Lan2              |                      | FTD-Lan               | Remote-Lan2                |                        | Dns:false<br>route-lookup<br>no-proxy-arp | /1 |
|  | 5 | *         | Static          | sid_inside                     | sid_outside                         | 🖥 FTD-Lan           | Remote-Lan               |                      | FID-Lan               | Pa Remote-Lan              |                        | Dns:false<br>route-lookup<br>no-proxy-arp | /1 |

10. Similarly do the configuration on the other peer end for the S2S tunnel to come up.

NOTE: The crypto ACL or the interesting traffic subnets have to be mirror copies of each other on both the peers.

## Verify

1. To verify the RAVPN connection:

```
<#root>
firepower# show vpn-sessiondb anyconnect
Session Type: AnyConnect
Username : test
Index : 5869
Assigned IP : 2.2.2.1 Public IP : 10.106.50.179
Protocol : AnyConnect-Parent SSL-Tunnel DTLS-Tunnel
License : AnyConnect Premium
Encryption : AnyConnect-Parent: (1)none SSL-Tunnel: (1)AES-GCM-256 DTLS-Tunnel: (1)AES-GCM-256
Hashing : AnyConnect-Parent: (1)none SSL-Tunnel: (1)SHA384 DTLS-Tunnel: (1)SHA384
Bytes Tx : 15470 Bytes Rx : 2147
Group Policy : RAVPN Tunnel Group : RAVPN
Login Time : 03:04:27 UTC Fri Jun 28 2024
Duration : 0h:14m:08s
Inactivity : 0h:00m:00s
VLAN Mapping : N/A VLAN : none
Audt Sess ID : 0a6a3468016ed000667e283b
Security Grp : none Tunnel Zone : 0
```

2. To verify the IKEv2 connection:

<#root>

firepower# show crypto ikev2 sa

IKEv2 SAs:

Session-id:2443, Status:UP-ACTIVE

, IKE count:1, CHILD count:1

Tunnel-id Local Remote Status Role 3363898555

10.106.52.104/500 10.106.52.127/500 READY INITIATOR

Encr: AES-CBC, keysize: 256, Hash: SHA256, DH Grp:14, Auth sign: PSK, Auth verify: PSK

Life/Active Time: 86400/259 sec

Child sa: local selector 2.2.2.0/0 - 2.2.2.255/65535

remote selector 10.106.54.0/0 - 10.106.54.255/65535

ESP spi in/out: 0x4588dc5b/0x284a685

3. To verify the IPSec connection:

<#root>

firepower# show crypto ipsec sa peer 10.106.52.127
peer address: 10.106.52.127

Crypto map tag: CSM\_outside1\_map

seq num: 2, local addr: 10.106.52.104

```
access-list CSM_IPSEC_ACL_1 extended permit ip 2.2.2.0 255.255.255.0 10.106.54.0 255.255.255.0 local ident (addr/mask/prot/port): (2.2.2.0/255.255.255.0/0/0)
```

remote ident (addr/mask/prot/port): (10.106.54.0/255.255.255.0/0/0)

```
#pkts encaps: 3, #pkts encrypt: 3, #pkts digest: 3
#pkts decaps: 3, #pkts decrypt: 3, #pkts verify: 3
#pkts compressed: 0, #pkts decompressed: 0
#pkts not compressed: 3, #pkts comp failed: 0, #pkts decomp failed: 0
#pre-frag successes: 0, #pre-frag failures: 0, #fragments created: 0
#PMTUs sent: 0, #PMTUs rcvd: 0, #decapsulated frgs needing reassembly: 0
#TFC rcvd: 0, #TFC sent: 0
#Valid ICMP Errors rcvd: 0, #Invalid ICMP Errors rcvd: 0
#send errors: 0, #recv errors: 0
local crypto endpt.: 10.106.52.104/500, remote crypto endpt.: 10.106.52.127/500
path mtu 1500, ipsec overhead 94(44), media mtu 1500
PMTU time remaining (sec): 0, DF policy: copy-df
ICMP error validation: disabled, TFC packets: disabled
current outbound spi: 0284A685
current inbound spi : 4588DC5B
i
nbound esp sas:
spi: 0x4588DC5B (1166597211)
SA State: active
transform: esp-aes-256 esp-sha-512-hmac no compression
in use settings ={L2L, Tunnel, IKEv2, }
slot: 0, conn_id: 5882, crypto-map: CSM_outside1_map
sa timing: remaining key lifetime (kB/sec): (3962879/28734)
IV size: 16 bytes
replay detection support: Y
Anti replay bitmap:
0x0000000 0x000000F
outbound esp sas:
spi: 0x0284A685 (42247813)
SA State: active
```

```
in use settings ={L2L, Tunnel, IKEv2, }
slot: 0, conn_id: 5882, crypto-map: CSM_outside1_map
sa timing: remaining key lifetime (kB/sec): (4285439/28734)
IV size: 16 bytes
replay detection support: Y
Anti replay bitmap:
0x00000000 0x00000001
```

# Troubleshoot

- 1. To troubleshoot the AnyConnect connection issue collect dart bundle or enable the AnyConnect debugs.
- 2. To troubleshoot the IKEv2 tunnel, use these debugs:

```
debug crypto condition peer <peer IP address>
debug crypto ikev2 platform 255
debug crypto ikev2 protocol 255
debug crypto ipsec 255
```

3. To troubleshoot the traffic issue on the FTD take packet capture and check configuration.